### クイックスタートガイド

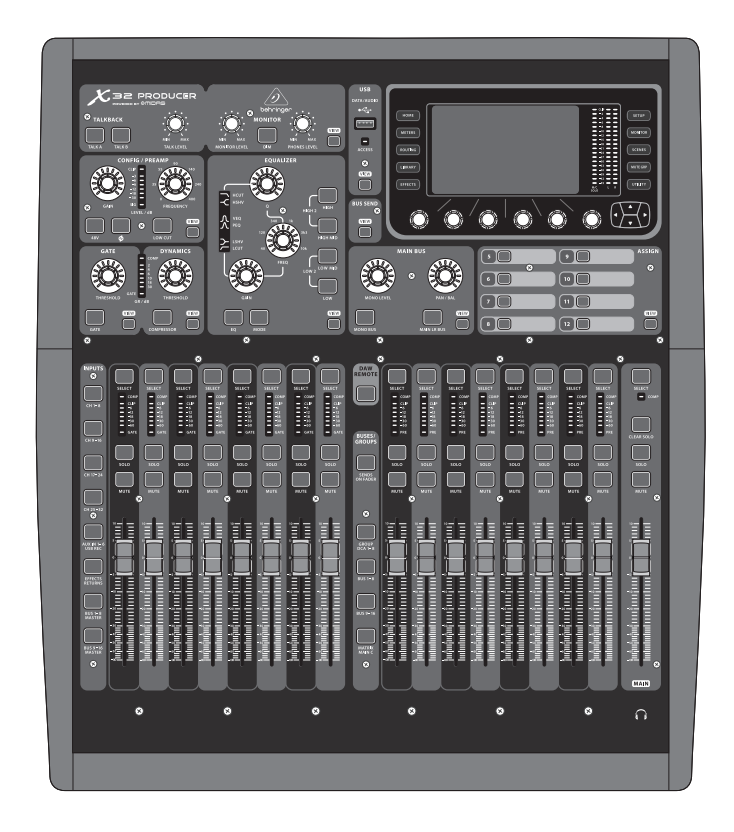

### X32 PRODUCER DIGITAL MIXER

40-Input, 25-Bus Rack-Mountable Digital Mixing Console with 16 Programmable MIDAS Preamps, 17 Motorized Faders, 32-Channel Audio Interface and iPad/iPhone Remote Control

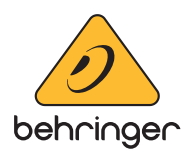

JP

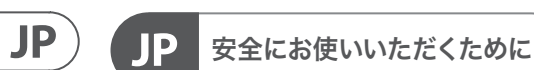

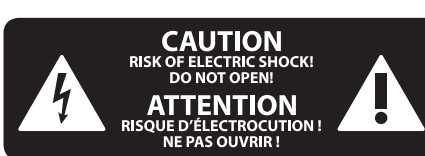

注意 感電の.恐れがありますので、カ バーやその他の部品を取り外 したり、開けたりしないでください。高品 質なプロ用スピーカーケーブル (¼" TS 標準 ケーブルおよびツイスト ロッキング プラ グケーブル)を使用してください。

注意 火事および感電の危険を防ぐ - 5 ため、本装置を水分や湿気の あるところには設置しないで下さい。装置 には決して水分がかからないように注意 し、花瓶など水分を含んだものは、装置の 上には置かないようにしてください。

注意 このマークが表示されている - -箇所には、内部に高圧電流が 生じています。手を触れると感電の恐れが あります。

注意 取り扱いとお手入れの方法に ついての重要な説明が付属の 取扱説明書に記載されています。ご使用の 前に良くお読みください。

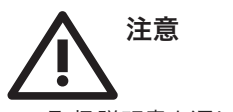

1. 取扱説明書を通してご覧ください。 2. 取扱説明書を大切に保管してくだ さい。

3. 警告に従ってください。

4. 指示に従ってください。

5. 本機を水の近くで使用しないでくだ さい。

6. お手入れの際は常に乾燥した布巾を使 ってください。

7. 本機は、取扱説明書の指示に従い、 適切な換気を妨げない場所に設置してく ださい。取扱説明書に従って設置してくだ さい。

8. 本機は、電気ヒーターや温風機器、 ストーブ、調理台やアンプといった熱源か ら離して設置してください。

9. 二極式プラグおよびアースタイプ (三芯) プラグの安全ピンは取り外さないで ください。二極式プラグにはピンが二本つ いており、そのうち一本はもう一方よりも幅 が広くなっています。アースタイプの三芯プ ラグには二本のピンに加えてアース用のピ ンが一本ついています。これらの幅の広い ピン、およびアースピンは、安全のためのも のです。備え付けのプラグが、お使いのコン セントの形状と異なる場合は、電器技師に 相談してコンセントの交換をして下さい。 10. 電源コードを踏みつけたり、 挟んだり しないようご注意ください。電源コードや

プラグ、コンセント及び製品との接続には 十分にご注意ください。

11. すべての装置の接地 (アース) が確保 されていることを確認して下さい。

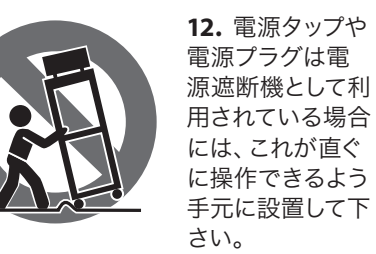

13. 付属品は本機製造元が指定したもの のみをお使いください。

14. カートスタンド、三脚、ブラケット、 テーブルなどは、本機製造元が指定したも の、もしくは本機の付属品となるもののみ をお使いください。カートを使用しての運 搬の際は、器具の落下による怪我に十分ご 注意ください。

15. 雷雨の場合、もしくは長期間ご使用に ならない場合は、電源プラグをコンセント から抜いてください。

16. 故障の際は当社指定のサービス技術 者にお問い合わせください。電源コードも しくはプラグの損傷、液体の装置内への浸 入、装置の上に物が落下した場合、雨や湿 気に装置が晒されてしまった場合、正常に 作動しない場合、もしくは装置を地面に落 下させてしまった場合など、いかなる形で あれ装置に損傷が加わった場合は、装置 の修理・点検を受けてください。

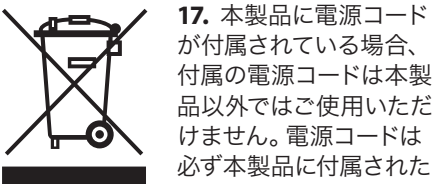

が付属されている場合、 付属の電源コードは本製 品以外ではご使用いただ けません。電源コードは 必ず本製品に付属された 電源コードのみご使用く ださい。

18. ブックケースなどのような、閉じたス ペースには設置しないでください。

19. 本機の上に点火した蝋燭などの裸火 を置かないでください。

20. 電池廃棄の際には、環境へのご配慮 をお願いします。電池は、かならず電池回 収場所に廃棄してください。

21. 本機器は熱帯気候および / または温 帯気候下でご使用ください。

#### 法的放棄

ここに含まれる記述、写真、意見の全 体または一部に依拠して、いかなる人が 損害を生じさせた場合にも、MUSIC Tribe は一切の賠償責任を負いません。技術 仕様、外観およびその他の情報は予告 なく変更になる場合があります。商標 はすべて、それぞれの所有者に帰属しま す。MIDAS、KLARK TEKNIK、LAB GRUPPEN、 LAKE, TANNOY, TURBOSOUND, TC ELECTRONIC, TC HELICON、BEHRINGER、BUGERA および COOLAUDIO は MUSIC Tribe Global Brands Ltd. の商標または登録商標です。© MUSIC Tribe

Global Brands Ltd. 2018 無断転用禁止。

#### 限定保証

適用される保証条件と MUSIC Tribe の限定 保証に関する概要については、オンライン 上 musictri.be/warranty にて詳細をご確認く ださい。

#### クイックスタートガイド 3

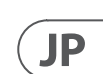

### はじめに

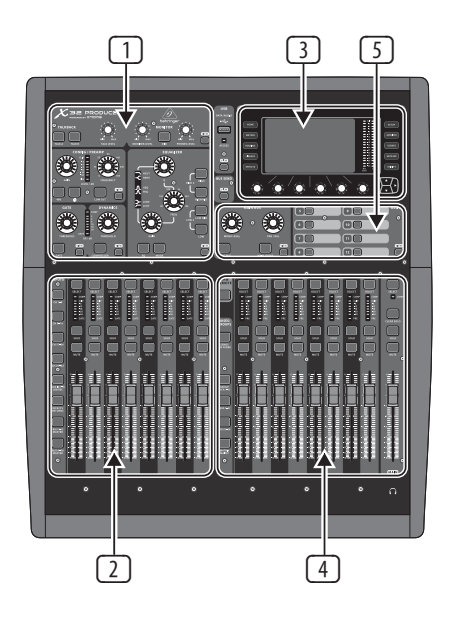

#### ミキサー操作の概要

X32 デジタル ミキシングコンソールのクイ ックスタートガイドへようこそ! このガイド では、ミキサーの基本操作を説明し、即座 に使用出来るようサポートします。ぜひこ のガイドに目を通しながら、コンソールの 他の画面や操作を色々と試してみる事をお 奨めします。コンソールのユーザーインタ ーフェイスは非常に簡単にナビゲートおよ び学ぶことができるように設計されていま す。behringer.com では英語のユーザーマニュ アル PDF をダウンロードおよび閲覧するこ とができます。

#### ユーザーインターフェイスの操作

X32 PRODUCER のユーザーインターフェイスは 5 つの主要なセクションに分かれています:

- チャンネルストリップおよびモニタリ ング
- 2 インプットチャンネル
- ③ ディスプレイ
- ④ グループ / バス / メインチャンネル
- ⑤ 様々なアサイン

#### View ボタンアプローチ

コンソール上部パネルには小さな View ボタンをすぐに見つけることができる でしょう。View ボタンは押されたセクショ ンに関連する情報をコンソールの大型カラ ーディスプレイ (メインディスプレイ) に切 り替えて表示します。

例えばあなたがイコライザーを編集してい て、EQ の周波数レスポンス曲線または対 応する EO パラメータ値をメインディスプ レイで確認したい場合、EO セクション内の

View ボタンを押して下さい。また、モニター 信号がルーティングされている場所を確認 する必要がある場合には、Monitor セクショ ン View ボタンを押すと、メインディスプレ イに詳細が表示されます。

View ボタンアプローチは常に該当する画面 に直接行くことができるので、X32 コンソー ルのメニューのページをスクロールする必 要がほとんどありません。

メモ:メインディスプレイの Setup/Global タブ にて、View ボタンと Select ボタンの環境設 定を調整可能です。

#### ユーティリィティページ X32 PRODUCER の力 スタマイズ

メインディスプレイの右側にある Utility ボタンを押してください。ボタンメニューは 状況に応じて数多くの機能を表示します。 例えば:

- コンソールチャンネルのイコライザーを 調整する場合、Utilityボタンを押すとここ でイコライザー設定のコピー&ペース ト、ロード / セーブが可能になります。
- チャンネルセレクトボタンを押しながら Utility ボタンを押すとチャンネル名などの 設定画面が表示され、メインディスプレ イと小さなチャンネルディスプレイの両 方にチャンネル表示をカスタマイズ可能 です。
- Routing ページでは Utility ボタンを押す と、ルーティングシナリオの異なるプリセ ットのロード / セーブが可能です。
- Scenes メニューで Utility ボタンを押すと、 コンソールシーンのコピー、ロード、セー ブおよび名前を設定できます。

#### 特定項目の調整

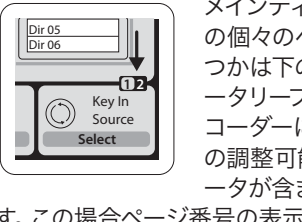

メインディスプレイト の個々のページのいく つかは下の6つの口 ータリープッシュエン コーダーによって多く の調整可能なパラメ ータが含まれていま

す。この場合ページ番号の表示は小さな 1/2 (図参照)です。レイヤーを切り替えるには Layer ▲/▼ボタンを押します。

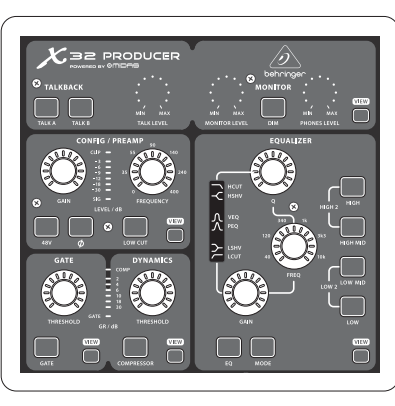

#### セクション 1: チャンネルストリップとモ ニター

X32のチャンネルストリップは現在選択され ているチャンネルの最も重要な処理を行う パラメータのコントロールです。チャンネル ストリップのコントロールを調整するには 目的のインプットまたはアウトプットチャン ネルの Select ボタンを押します。

チャンネルストリップ (例えば、ローカット フィルター、ノイズゲート、EO、コンプレッ サーなど) のセクションではそれぞれの名 称が付いたボタンでオン / オフ可能です。

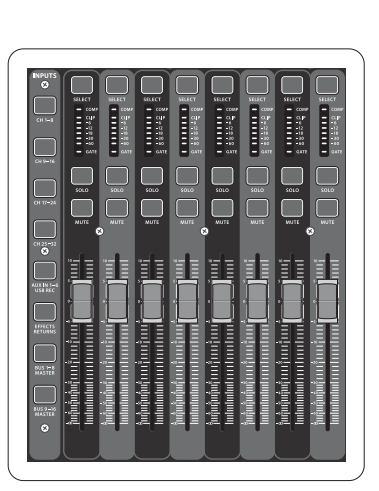

#### ボタンは効果が有効であることを示すため に点灯し、バイパス時には暗くなります。

チャンネルストリップ内、アンバーの LED で囲まれたロータリーコントロールノ ブはパラメータの値を示します。ノブ自体 のバックライトがオフになっている時には 特定の制御 / パラメータが選択したチャ ネルタイプには使用できない事を示してい ます。例えば、アウトプットバスが現在選択 されている場合、ゲインノブおよび周りの LED リングは消灯しています。これはアウト プットバス上では入力ゲインを制御するこ とがないためです。

チャンネルストリップは以下のサブセクショ ンで構成されています:

- Config/Preamp
- Gate, Dynamics
- Equalizer
- Main Bus

これらの各サブセクションは現在選択さ れているチャンネルの処理ステップに対 応した独自の View ボタンを持っています。 これらが選択された場合、メインディスプ レイにそのサブセクションに関連するすべ てのパラメータを表示します。

#### セクション 2: インプットチャンネルバンク

各チャンネルの上には Select ボタンがあり、 すべてのチャンネルに関連したパラメータ 一群 (チャンネルストリップ、メインディス プレイ)をダイレクトにコントロールできる ようなユーザーインターフェイスとなってい ます。常に1つのチャンネル(Ch1-32, Aux 1-8, FX Returns 1L-4R, Mix Bus 1-16, Main LR/C, Matrix 1-6 等) が選択されていることに気をつけてく ださい。尚、DCA グループは複数アサインさ れたチャンネルをコントロールするので選 択ができません。

JP

モニター、トークバック

このセクションには2つの個別なコントロ ールがあります。1 つはコンソールのフロン トにあるヘッドフォン出力、もう1つはリア パネルにあるモニター出力です。

セクションの View ボタンを押すとヘッドフ ォンアウトやモニターアウト用のインプット ソースの選択などさまざまなモニター設定 を編集できます。

また、このセクションには独立した Talkback ボタン (A, B) があります。Phones Level ノブセ クションの View ボタンを押し Page Select 右 を押すと、Talkback A や Talkback B の編集ペー ジにアクセスすることができます。

コンソールのインプットチャンネルセクショ ンは左側にあり、8基個々のチャンネルスト リップが用意されています。

- インプットチャンネル 1-8
- インプットチャンネル 9-16
- インプットチャンネル 17-24
- インプットチャンネル 25-32
- Aux インプット 1-6/USB 再生
- エフェクトリターン

コンソール左側に位置する 6 つのレイヤー ボタンは上記のそれぞれに相当するレイヤ ーヘインプットチャンネルバンクを切り替 えます。ボタンが点灯し、どのレイヤーが有 効になっているかを知らせます。

### はじめに

残り 2 つのレイヤー(BUS MASTER 1-8 および 9-16) は 16 Mix Bus Masters のレベルを調節 し、DCA Group アサインに Bus Masters を含め る時に便利です。

各フェーダーストリップはモーターを装備 した 100 mm ストロークのレベルフェーダ ー、Mute ボタン、Solo ボタン、Gate インジケ ーター、インプットレベルメーター、コンプ レッサーインジケーター、チャンネル Select ボタンを持っています。

| Ch01<br>FatSnare | 01  | 01 OpeningScene<br>02: next |      | 0:00   - 0:00 |    | = A: 48K<br>= C: X-USB | 15:33 <sub>:15</sub> |
|------------------|-----|-----------------------------|------|---------------|----|------------------------|----------------------|
|                  | hom | e config                    | gate | dyn           | eq | sends                  | main                 |

#### セクション 3: メインディスプレイエリア

メインカラーディスプレイにはコンソー ルセクションの様々な情報を表示しま す。コンソールの View ボタンを押すこと により、異なったスクリーンに切り替わ ります。同様にディスプレイの両サイド 10 個のボタンを押すことによってもスクリ ーンを切り替えることができます。

メインディスプレイの左上側には現在選 択されているチャンネル番号、ニックネー ム、アイコンを表示します。次のブロック には現在のシーン番号と名前がアンバー 色で表示され、次のシーンも同時に表示 されます。中央のブロックにはレコーダー のステータスアイコンと経過時間、残時間 および再生ファイル名が表示されます。次 のブロックには4つの区切りで示される AES50 ポート A と B、カードスロット、オー ディオ同期クロックソースとサンプルレー ト (右上) の各ステータスがあります。 小さ な緑の四角は正常に接続されていることを 示しています。一番右側のブロックにはコ ンソールの時間が表示され、Setup/Config に て設定可能です。

任意スクリーンで作業中、ディスプレイ枠 にある Page Select キーを押すと異なったス クリーンへと切り替えることができます。

パラメータを設定および編集するにはディ スプレイ下 6 つのプッシュエンコーダーを 使います。

- 連続的なコントロールもしくはリスト入 力時には該当するノブを回して編集を行 います。
- 下のフィールドにはトグル機能のある長 方形ボタンスイッチがあります。該当する エンコーダーを押してオン / オフを行い ます。長方形ボタンがアンバーのときは オンもしくは有効に、ダークグレイの時 にはオフもしくは無効になっています。

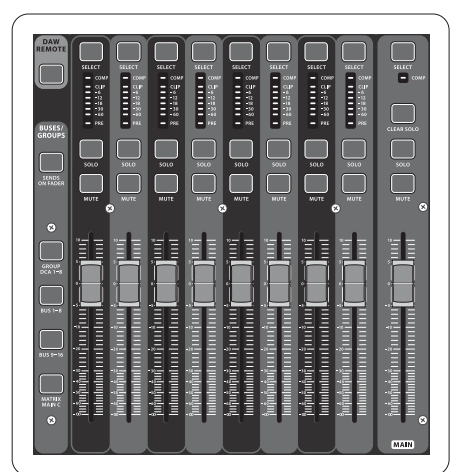

#### セクション 4: Group/Bus チャンネルバンク

このセクションの8基のチャンネルストリ ップは下記のレイヤーに分かれています。 • 8 DCA (デジタル制御アンプ) グループ

- Mix Bus マスター 1-8
- Mix Bus マスター 9-16

 Matrix Outputs 1-6. メインセンターバス このセクションにはどのレイヤーやチャン ネルバンクがアクティブになっていても機 能するメイン LR アウトプットフェーダーが あります。

#### セクション 5: 様々なアサイン

#### • DCA グループアサイン

個別な2つのフェーダーグループ (左側: インプット、右側: アウトプット) によりバーチャル DCA Group へのチャンネ ルアサインおよびバスアサインはとても楽 な作業となります。コンソールの右側の各 DCA グループの Select ボタンを押したまま DCA グループにアサインしたいインプットチ ャンネルの Select ボタンを押すだけです。 また DCA グループ Select 押すと、どのチャ ンネルがすでにアサインされたかをボタン が点灯して知らせます。

#### カスタムアサインコントロール

コンソールの Assign セクションには A, B, C の 3 バンクを持つ 8 個のボタ ンで24種の機能を自由にカスタマイ ズすることができます。

#### カスタムアサインを行うには:

- Assign セクションの View ボタンを押し ます。
- 編集したいコントロールセット (A, B, C) を選択します。
- アサインしたい1から8までのコントロ ールを選択します。
- たいパラメーターを選択します。

通常これは特定のチャンネルパラメー タ (例: リードボーカリストのリバーブ オン / オフ等) に使用されます。

Jump-to-Page コントロールは特別なタイプ の設定で、いかなるオーディオパラメータ も変更しませんが特定のディスプレイペー ジヘジャンプさせるのに使われます。

JP

DCA グループのレイヤーを使用中には DCA グループはソロ / ミュートが可能ですが選 択することはできません。DCA グループの 名前、アイコン、色等を変更するにはメイン ディスプレイの Setup/DCA Groups ページで行 います。

アイコンの色も Utility と Select ボタンを同 時に押すことによって編集することができ ます。一度このスクリーンが開かれると、 他のチャンネルも選択することができるの でレイアウトの編集を一度に行うことがで きます。

機能をアサインもしくはコントロールし

#### "Sends on Faders"機能

コンソールには 2 つのフェーダーセクショ ン間に "Sends on Faders" 機能を持つとても 便利なボタンがあります。

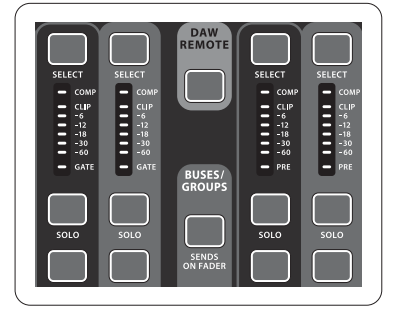

"Sends on Faders"機能は任意の Mix Buses へ送るチャンネルレベル設定に役立ちま す。Mix Buses 1-16 へのチャンネルアサインの みの機能で DCA グループやメインおよびマ トリックスバスでは機能しません。"Sends on Faders"は殆どのライブサウンシーンにおい て使える機能です。

### はじめに

#### 特定のミュージシャンへのモニターミック スを準備するには

- ターバス (1-8,9-16) を選択します。
- Sends on Faders ボタンを押して点灯させ ます。
- 6 つのインプットチャンネルレイヤーの 1つを選択します。
- Sends on Faders が有効な間はインプットチ ャンネルセクションにあるすべてのフェ ーダー (コンソール左側) は選択されたミ ックスバス (モニター) のセンドレベルに 一致します。

### インプット信号がどこに送られたかを確認 および編集をするには

- ステージモニターに接続されているモニ
  左側セクションのインプットチャンネル を選択します。
  - Sends on Faders ボタンを押して点灯させ ます。
  - バスチャンネルレイヤー 1-8 または 9-16 を選択します。
  - バスフェーダー (コンソール右側) には選 択されたインプットチャンネル (コンソー ル右側)のセンドレベルが現れます。

Sends on Faders 機能は両方法ともインプット またはアウトプットチャンネルを選択する ことは X32 では特殊です。

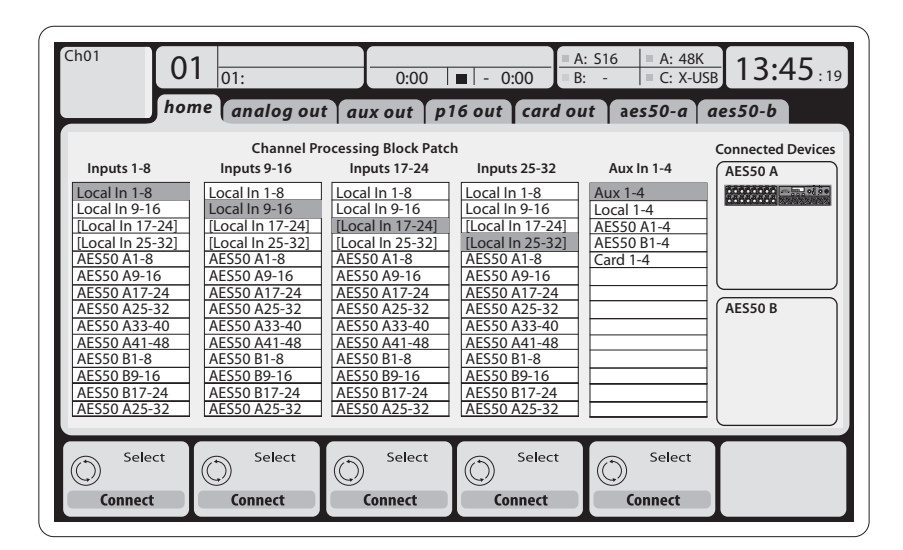

#### ルーティング I/0

リアパネルにはマイクプリアンプを装備した 16 基の XLR インプット、8 基の XLR アウトプ ット、6 基の TRS Aux センド / リターン、そし て 2 基の AES50 ポートは 48 チャンネル分 のインプットアウトプットを扱うことのでき ます。また 32 チャンネル分のインプットアウ トプットを扱うことのできる USB 2.0 またはコ ンピューターインターフェイス用のカードス ロットを装備しています。

インプット信号はコンソール内蔵オーディオ プロセッシングエンジンにより8シグナルブ ロックのうち1つのインプットソースとして 扱われます。

注意: すべてのオーディオプロセッシングに パッチングされたすべてのシグナルブロック は自動的に対応するインプットチャンネルへ 接続されます。

インプット 17-24 と 25-32 には括弧がついて います。これはこの機器では物理的に使用 できないことを示しています。これらをアサ インしても信号がどこにも接続されません が、これは X32 コンソール用に用意されてい るためです。

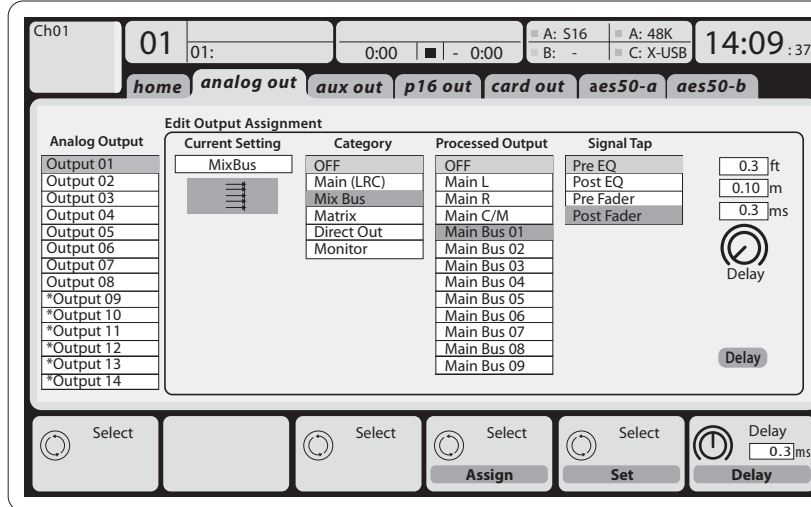

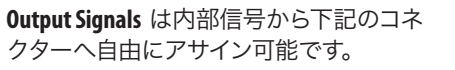

- 8 ヴァーチャルアウトプット (\*) は AES50 のカード出力にルーティングされます 6 基の AUX センド ¼" TRS 出力
- 8 アナログ XLR アウトプット (スピーカー 時間差補正用ディレイ機能付)

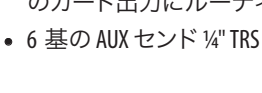

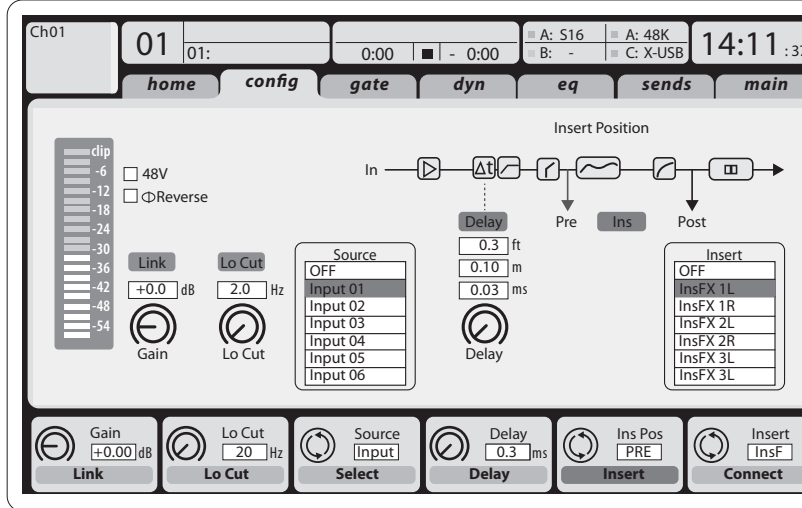

Input Channels 1-16 は初期設定ではインプ ット信号 1-16 になっていますが、 ミックス バス / サブグループアウトプットを含む 他のオーディオエンジンへパッチするこ とができます。チャンネルソースの変更は Preamp Config ページで行います。

Input Channels 17-32 は初期設定では AES50 A インプット 1-16 になっています。 これはポ ート A に S16 ステージボックスを接続し て自動的にチャンネルを振り分けるため です。

#### Aux リターン チャンネル 1-8 は初期設定 では 6 AUX インプット信号と 2 USB プレイ バックアウトプットになっていますがコンソ ール内の利用可能な信号にもパッチング可 能です。

FX Return Channels 1L-4R はサイドチェイン 4基のステレオアウトプットシグナル FX 1-4 として扱われます。

JP

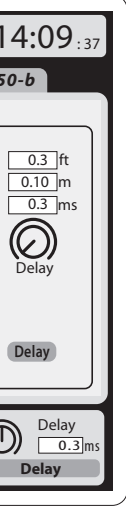

• 16 チャンネルパーソナルモニター P16 用の Bus アウトプットコネクター

信号は上記すべてもしくは部分的に 8 シグナルブロックとして下記へミラーリン グすることができます。

- AES50 ポート A の 48 チャンネル
- AES50 ポート B の 48 チャンネル
- USB インターフェイスカードの 32 チャン ネル

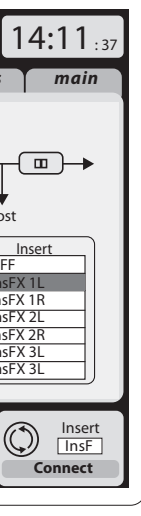

### はじめに

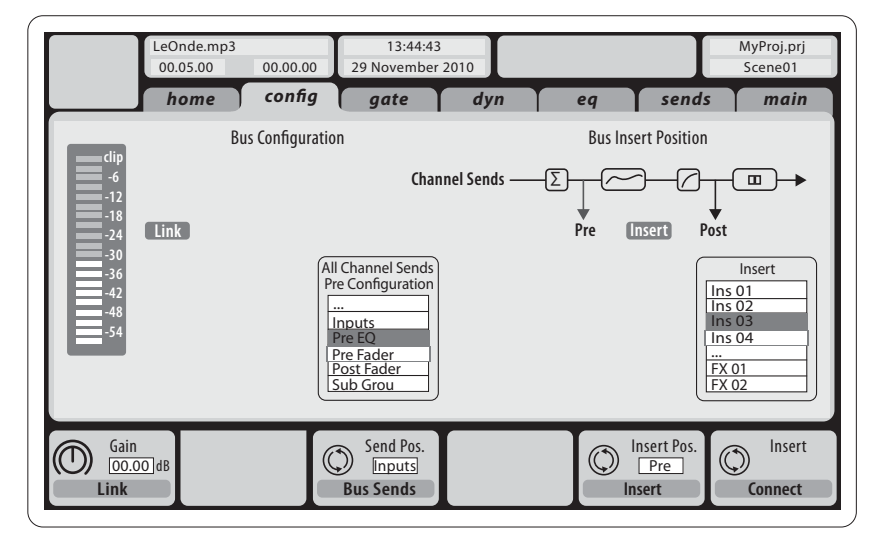

Mix Bus Channels 1-16 の設定はプリセットが 可能で (Setup/Global ページ) 個々またはチ ャンネル毎に以下の設定が可能です。

- インサートポイント (ポストフェーダー、 プリフェーダー切り替え)
- 6 バンドフルパラメトリック EO
- コンプレッサー / エキスパンダー (ポスト EQ、プリ EQ 切り替え)
- •6マトリックスへのバスセンド (プリ EO、ポスト EO、プリフェーダー、 ポストフェーダー、サブグループ)
- Main LR パン
- Mono/Center レベル

Main Bus Channels LR/C はミックスバスから 独立して常に利用可能です。このシグナル パスの設定は以下の通りです。

- インサートポイント(ポストフェーダー、 プリフェーダー切り替え)
- 6 バンドフルパラメトリック EO
- コンプレッサー / エキスパンダー (ポスト EQ、 プリ EQ 切り替え)
- 6 マトリックスへのバスセンド (ポストフェーダー)

Matrix Channels 1-6 は MAIN LRC とミックスバ ス 1-16 信号へ独占して接続されます。設定 は以下の通りです。

- インサートポイント(ポストフェーダー、 プリフェーダー切り替え)
- 6 バンド フルパラメトリック EQ
- コンプレッサー / エキスパンダー (ポスト EQ、プリ EQ 切り替え)

### エフェクトプロセッシング 1-8

X32 PRODUCER コンソールは 8 つのトゥルー ステレオエフェクトエンジンを搭載してい ます。

- FX1-4 はサイドチェーンまたはインサート エフェクトとして設定することができま す。FX 5-8 はチャンネルまたはバスのイン サートポイントのみで使用することがで きます、
- サイドチェーン FX 1-4 リターンは常にイ ンプットチャンネルの 6 番目のバンク (レイヤー) として制御することができ ます (FX リターン)。FX 1-4 のリターン信 号は左右別々のフェーダーを持っている ことに注意してください。
- FX のホーム画面では各 8FX スロットのバ ーチャルラックや FX 1-4 の入力ソースや エフェクトの種類 / アルゴリズムなどを 選択できます。
- FX 画面の FX1-FX8FX タブでは選択され たエフェクトプロセッサーのパラメータ の編集を行うことができます。

#### X32 PRODUCER iPad アプリ

専用 iPad 用アプリケーションによっ て、X32 PRODUCER コンソールの多くの機能が リモートコントロールできます。 アプリのダ ウンロード、セットアップと操作についての 詳細は X32 PRODUCER 製品ページからダウン ロードできるユーザーズマニュアルに記載 されています。

ユーザーインターフェイスは iPad のタッチ スクリーンに最適化され、コンソールの最 も重要なリモート機能に集中しています。 アプリを使用するとオーディエンスとまっ たく同じミックスを聞きながら、ミュージシ ャンと対話中にステージからモニターミッ クスを調整したり、オーディエンス側から FOH ミックスを調整することができます。

#### X32 PRODUCER Windows/OS X/Linux アプリケ ーション

ホストコンピューターで編集可能なリモー トエディターも提供され、Ethernet 接続で X32 PRODUCER の完璧なコントロールが可能 となります。アプリのダウンロード、セット アップと操作の詳細は X32 PRODUCER の製品 ページからダウンロードできるユーザーズ マニュアルに記載されています。

#### スタート、シャットダウン及びアップデ

最初に X32 ミキサーの電源をオンにしてか らスピーカーを接続し、電源をオフにして からスピーカーを外すことを心がけてくだ さい。これはスタートアップ / シャットダウ ンプロセス中の予期しないノイズ発生から 機器を守るためです。

セットアップ画面の一般設定ページで は、Safe Main Levels 機能があります。 アクテ ィブにすると、コンソールの起動時には自 動的にメインLRCレベルをミュートします。 また、様々なシーンにおいて電源の影響を 抑えることができます。

コンソールの同期とサンプルレートはSetup/ Config ページで設定することができます が、いかなる変更もコンソールの再起動を 要求しますのでご注意ください。メインディ スプレイの上部にある赤い小さな四角の指 示が表示されたら、同期設定のSetup/Config が適正となっているかどうかを確認してく ださい。(セクション3を参照)

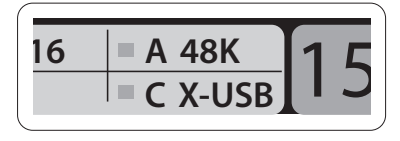

コンソールを他の誰かによって使用され たり、特定のルーティングの状態について わからなくなった場合は、次の2つの方法 で X32 の設定をデフォルト状態にリセット することができます:

 コンソールが起動し「X32」ロゴがスクリ ーンに現われたら、Scenes セクションの Undo ボタンを押したままにし、ホームス クリーンが現れてコンソールが完全に使 メモ: X32 PRODUCER リモートコミニュケーシ ョンは OSC (open sound control) に準じたプロ トコルになっています。デベロッパーが独自 のコントロールソフトウェアをデザインで きるように behringer.com にて OSC プロトコ ルの詳細を公開しています。

いでください。コンソールは工場出荷時 と同じ状態になります。また、起動後す ぐに Scenes/Undo ボタンを押すことによ り、コンソールが最後にオフにされた ときの状態に戻すことができます。ま た、Setup/Config を押してから、"Initialize" を実行することによってコンソールをい

されているデータまたは保存されたシーン は自動的に消去されません。すべてのシー ンをクリアしたい場合は Setup/Config ページ の Initialize All Show Data で行ってください。

ストア操作中に電源が切れたことによる エラーを防止するために、Setup/Global ペー ジの "Safe Shutdown" 機能を使用することを お勧めします。

注意: The X32 PRODUCER は Setup/Global ページ の Lock Console を使うことにより、他の誰か によって操作されるのを防ぐことができま す。この状態ではユーザーインターフェイス がどのような変更も受け付けず、ディスプレ イには "X" マークを表示します。 ディスプレ イ右の HOME ボタンを5秒間押したままに することで X32 PRODUCER をロック解除する ことができます。

X32 PRODUCER のファームウェアは以下の 手順によって簡単に更新することがで きます。

- USB ドライブのルート上に X32 の製品ペ ージから新しいコンソールファームウェ アをダウンロードします。
- コンソールの電源がオフになっている間 に、トップパネルの USB コネクターにUSB メモリを差し込みます。

JP

#### X-USB エキスパンジョンカード

X-USB カードにより、接続されたコンピュ ータへ 32 チャンネルまでの伝送が可能 です。コンピュータにミキサーを接続する 前に behringer.com から X-USB ドライバとク イックスタートガイドをダウンロードしてく ださい。

- つでも初期化することができます。

用可能な状態になるまでボタンを離さな • コンソールのスイッチを入れてください。 起動時に X32 PRODUCER は完全自動でファ ームウェアのアップデートを実行します。 これには通常の起動より2、3分長くか かります。

注意: X32 PRODUCER キャビネットの最下部 のファン開口部をふさがないでください。 特にハードケース等に X32 PRODUCER をマウ ントするときには空気の流れを確保にする メモ: コンソールを初期化すると、現在表示 ため、下には十分なスペースを空けてくだ さい。

# JP) X32 PRODUCER DIGITAL MIXER Block Diagram

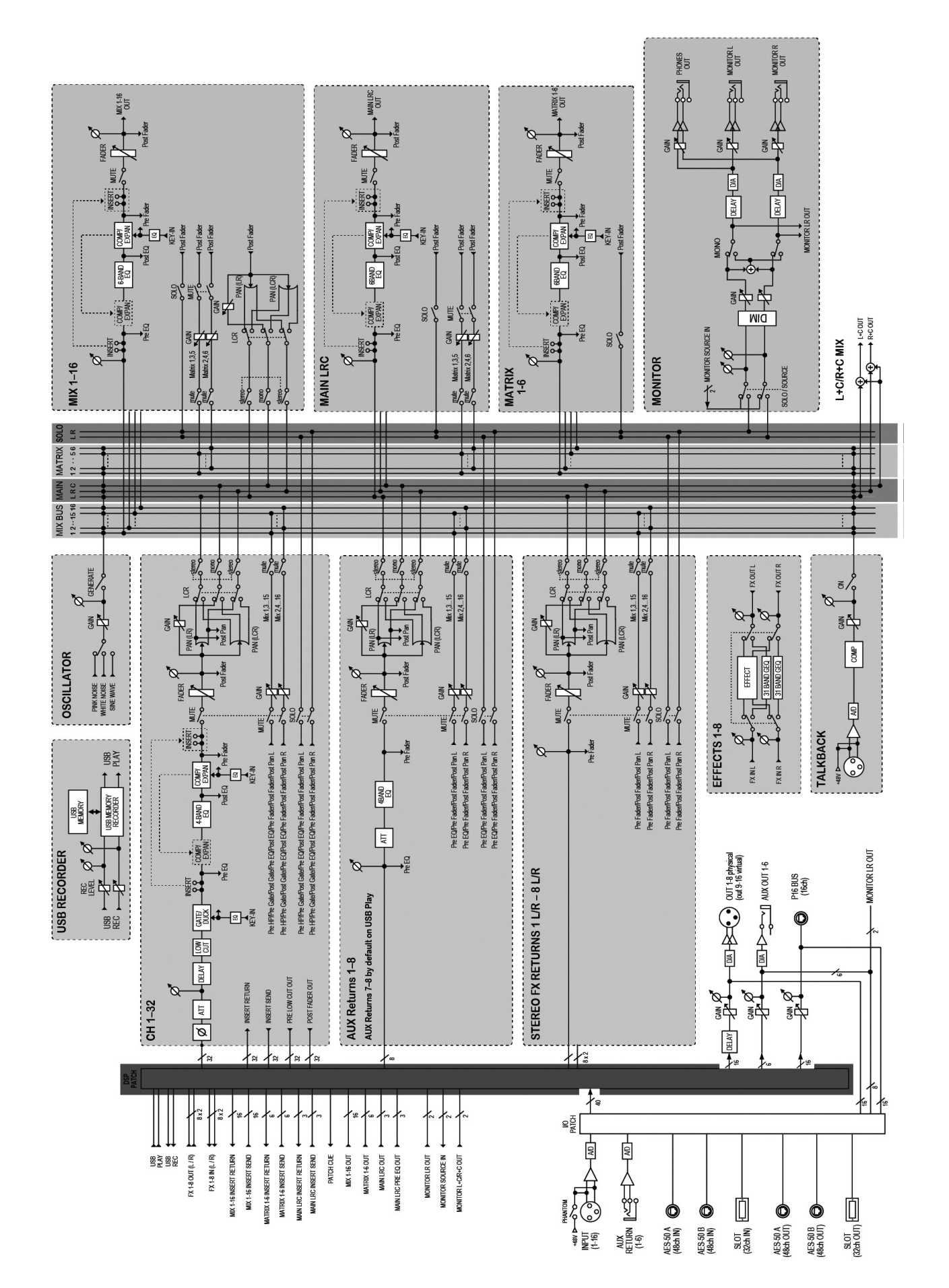

## 技術仕様

| Processing                                                             |                                                                                             |  |  |  |
|------------------------------------------------------------------------|---------------------------------------------------------------------------------------------|--|--|--|
| Number of processing channels                                          | 32 input channels, 8 aux channels, 8 FX return channels, 16 aux buses, 6 matrices, main LRC |  |  |  |
| Internal effects engines, true stereo / mono                           | 8 / 16                                                                                      |  |  |  |
| Internal total recall scenes (incl. preamp and fader)                  | 100                                                                                         |  |  |  |
| Signal processing                                                      | 40-bit floating point                                                                       |  |  |  |
| A/D-D/A conversion (Cirrus Logic A/D CS5368, D/A CS4385)               | 24-bit @ 44.1 / 48 kHz, 114 dB dynamic range                                                |  |  |  |
| Local I/O latency (local in > console processing* > local out)         | 0.8 ms                                                                                      |  |  |  |
| Network I/O latency (stagebox in > console processing* > stagebox out) | 1.1 ms                                                                                      |  |  |  |
| Connectors                                                             |                                                                                             |  |  |  |
| XLR inputs, programmable mic preamps, designed by MIDAS                | 16                                                                                          |  |  |  |
| Talkback mic input, XLR                                                | 1 external (no internal mic)                                                                |  |  |  |
| RCA inputs/outputs                                                     | 2/2                                                                                         |  |  |  |
| XLR outputs                                                            | 8                                                                                           |  |  |  |
| Monitoring outputs, 1/4" balanced                                      | 2/2                                                                                         |  |  |  |
| Aux inputs/outputs, 1/4" TRS balanced                                  | 6/6                                                                                         |  |  |  |
| Phones outputs, ¼" TRS                                                 | 1 stereo (in front armrest)                                                                 |  |  |  |
| AES50 ports, SuperMAC                                                  | 2                                                                                           |  |  |  |
| Expansion card slot                                                    | 32 channel audio input/output, various standards                                            |  |  |  |
| P-16 connector, Ultranet (no power supplied)                           | 1                                                                                           |  |  |  |
| MIDI inputs / outputs                                                  | 1/1                                                                                         |  |  |  |
| Ethernet, RJ45, rear panel, for remote control                         | 1                                                                                           |  |  |  |
| USB Type A, top panel, for audio and data export/import                | 1                                                                                           |  |  |  |
| Mic Input Characteristics                                              |                                                                                             |  |  |  |
| Preamp design                                                          | MIDAS                                                                                       |  |  |  |
| THD + noise, 20 dB gain, 0 dBu out                                     | < 0.006% A-weighted                                                                         |  |  |  |
| Input impedance XLR jack, unbal. / bal.                                | 5 kΩ / 10 kΩ                                                                                |  |  |  |
| Non-clip maximum input level, XLR                                      | +23 dBu                                                                                     |  |  |  |
| Phantom power, switchable per input                                    | 48 V                                                                                        |  |  |  |
| Equivalent input noise level, XLR (input shorted)                      | -128 dBu                                                                                    |  |  |  |
| CMRR, XLR, @ 20 dB gain (typical)                                      | > 70 dB                                                                                     |  |  |  |
| CMRR, XLR, @ 40 dB gain                                                | > 80 dB                                                                                     |  |  |  |

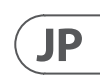

JP

| Input/Output Characteristics                         |                                         |  |  |  |
|------------------------------------------------------|-----------------------------------------|--|--|--|
| Frequency range, @ 48 kHz sample rate, 0 dB to -1 dB | 10 Hz - 22 kHz                          |  |  |  |
| Dynamic range, analog in to analog out (typical)     | 106 dB                                  |  |  |  |
| A/D dynamic range, preamp to converter (typical)     | 109 dB                                  |  |  |  |
| D/A dynamic range, converter and output              | 108 dB                                  |  |  |  |
| Cross talk rejection @ 1 kHz, adjacent channels      | 100 dB                                  |  |  |  |
| Output level, XLR, nom./max.                         | +4 dBu / +21 dBu                        |  |  |  |
| Output impedance, XLR, unbal. / bal.                 | 75 Ω / 75 Ω                             |  |  |  |
| Input impedance TRS jack, unbal. / bal.              | 20 kΩ / 40 kΩ                           |  |  |  |
| Non-clip maximum input level, TRS                    | +16 dBu                                 |  |  |  |
| Nominal output level, TRS                            | +4 dBu / +16 dBu                        |  |  |  |
| Output impedance, TRS, unbal. / bal.                 | 150 Ω / 300 Ω                           |  |  |  |
| Phones output impedance / level                      | 40 Ω / +25 dBm (stereo)                 |  |  |  |
| Residual noise level, XLR and TRS                    | -87 dBu A-weighted                      |  |  |  |
| Display                                              |                                         |  |  |  |
| Main screen                                          | 5", 800 x 480, 262k color TFT           |  |  |  |
| Main meter                                           | 18-segment (-45 dB to clip)             |  |  |  |
| Power                                                |                                         |  |  |  |
| Switch-mode power supply                             | Autorange 100-240 V (50/60 Hz)          |  |  |  |
| Power consumption                                    | 70 W                                    |  |  |  |
| Physical                                             |                                         |  |  |  |
| Standard operating temperature range                 | 5°C – 40°C (41°F – 104°F)               |  |  |  |
| Dimensions                                           | 490 x 506 x 163 mm (19.3 x 19.9 x 6.4") |  |  |  |
| Weight                                               | 11.4 kg (25.1 lbs)                      |  |  |  |

\*including all channel and bus processing, excluding insert effects and line delays

### その他の重要な情報

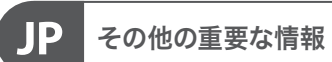

1. ヒューズの格納部 / 電圧の選択: ユニットをパワーソケットに接続する前 に、各モデルに対応した正しい主電源を 使用していることを確認してください。 ユニットによっては、230Vと120Vの 2つの違うポジションを切り替えて使う、 ヒューズの格納部を備えているものが あります。正しくない値のヒューズは、 絶対に適切な値のヒューズに交換されて いる必要があります。

2. 故障: MUSIC Tribe ディーラーがお客様 のお近くにないときは、behringer.com の "Support"内に列記されている、お客様の国 の MUSIC Tribe ディストリビューターにコン タクトすることができます。お 客様の国 がリストにない場合は、同じ behringer.com の "Support" 内にある "Online Support" でお客 様の問題が処理できないか、チェックし てみてください。あるいは、商品を返送 する前に、behringer.com で、オンラインの 保証請求を要請してください。

3. 電源接続: 電源ソケットに電源コー ドを接続する前に、本製品に適切な電圧 を使用していることをご確認ください。 不具合が発生したヒューズは必ず電圧お よび電流、種類が同じヒューズに交換す る必要があります。

#### クイックスタートガイド 15

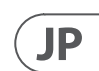

We Hear You

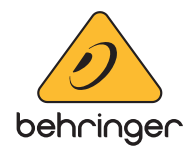